## Step 1: Right click file, select 'Download file as' and save to desktop

Step 2: Select preferences on Outlook or Mail app

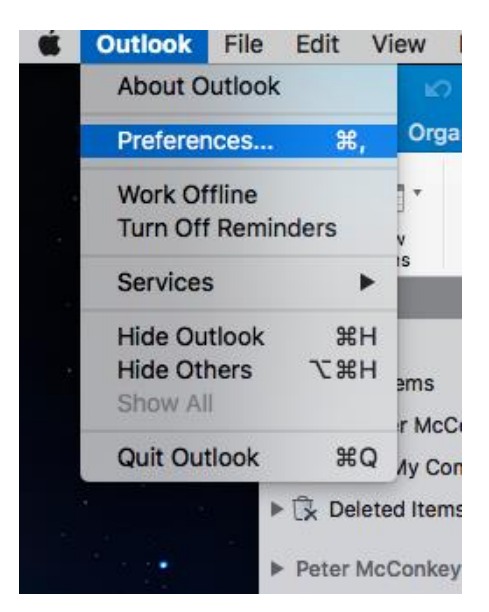

Step 3: Select signatures

|                   |           | Οι                        | utlook Preferences | 3     |             |                       |
|-------------------|-----------|---------------------------|--------------------|-------|-------------|-----------------------|
| Show All          |           |                           |                    |       |             |                       |
| Personal Settings |           |                           |                    |       |             |                       |
|                   | 2=        | ٩                         |                    | A     | АВ          | ABC                   |
| General           | Accounts  | Notifications &<br>Sounds | Categories         | Fonts | AutoCorrect | Spelling &<br>Grammar |
| Email             |           |                           |                    |       |             |                       |
| Ŕ                 | 2         | 2.                        | <b>5</b>           |       |             |                       |
| Reading           | Composing | Signatures                | Rules              | Junk  |             |                       |
| Other             |           |                           |                    |       |             |                       |
|                   | 2=        |                           |                    |       |             |                       |
| Calendar          | Contacts  | Security & Privacy        |                    |       |             |                       |
|                   |           |                           |                    |       |             |                       |

Step 4: Under signature name select + to add a new signature.

| SHOW AII        |                                                                                                    |  |  |  |
|-----------------|----------------------------------------------------------------------------------------------------|--|--|--|
| Edit signature: |                                                                                                    |  |  |  |
| Signature name  | Signature                                                                                                    |  |  |  |
| Standard 2      | Manager I Queen's University<br>Belfast I Marketing, Recruitment,<br>Communication and Internationalisation  <br>Email: p.mcconkey@qub.ac.uk I Telephone: +44 |  |  |  |
| TestBrand       |                                                                                                    |  |  |  |
| TESTBRAND2      |                                                                                                    |  |  |  |
| Untitled        |                                                                                                    |  |  |  |
| HTML2           | 28 9097 1150 l mob +44 7790 362644                                                                                                    |  |  |  |
| HTMLv3          |                                                                                                    |  |  |  |
| + -             | NEL OUEEN'S                                                                                                    |  |  |  |
|                 |                                                                                                    |  |  |  |

Step 5: Copy and paste the signature text you want to display above the QUB logo

Step 6: Copy the Queen's signature file from your desktop and paste into the signature box under your signature text.